| 予約資料準備のお知らせを<br>メールでお届けします♪ メールアドしこ                                                           | スの登録方法                     |
|-----------------------------------------------------------------------------------------------|----------------------------|
|                                                                                               | ① 三次市立図書館ホームページから          |
|                                                                                               | 「WebOpac マイページログイン」に入る     |
| 三次市立図書館ホームページ<br>リニューアルのお知らせ     第二日     第二日     第二日       ・ドビクス     EAEEDEEN                 | <b>ロジャロ</b><br>マイページログイン画面 |
| 利用照会                                                                                          | ②・利用者番号(図書館利用カード番号)        |
| ログイン                                                                                          | ・パスワード(初期設定は誕生日4ケタ/        |
| (1)利用者の認証                                                                                     | 4月丨日生まれは「040丨」)を入れる        |
| 4期日音号     (牛肉数字 9m)       パスワード     (牛肉交数字・4~8桁)       ログインする     キャンセル                       |                            |
| 利用者ポータル                                                                                       | ③利用者ポータル画面のバーコード下に         |
|                                                                                               | ある利用者情報設定「利用者情報変更」         |
|                                                                                               | を開く                        |
| 利用者情報設定         貸出状況           ・ 利用者情報設定         図                                            |                            |
| 利用者情報変更                                                                                       | ④パスワード変更の下の「E-Mgil」の       |
| 利用者情報変更内容を入力して「変更する」ボタンを押します。メールマガジンの設定については「><br>パスワード変更                                     | 新メールアドレスにご利用のメールアドレ        |
| バスワードを変更する場合は、以下に旧バスワード・新バスワードおよび確認用の再入力を行ってくた                                                | ★ スを入力する                   |
| 旧パスワード        新パスワード                                                                          |                            |
| 再入力                                                                                           | ⑤E-MaiIの下の「利用設定」の連絡        |
| E-Mail                                                                                        | 方法をE-MaiIにして、「登録済み予        |
| メールアドレスを変更する場合は、以下に新メールアドレスを入力してください。削除する場合は「#                                                | 約の連絡先もこのアドレスに変更する」に        |
| 旧メールアドレス     reecho@i.softbank.jp       新メールアドレス     ●●●●●●●●●●                               | チェックノを入れる                  |
|                                                                                               |                            |
|                                                                                               |                            |
| webupacの利用設定を以下で設定できます。返却お知ってメールを受信する場合は、連絡方法にメールアド<br>連絡方法 F_Mail VI 「登録をみそ幼の連絡生たっのマドレフトが再すっ | (人で設定していきい。)               |
| E-mail ♥ ● 登録消めす約の運輸力もこのアトレスに変更する                                                             | ◎ 夜史りる」をクリックして<br>啓録完てです   |
| 変更する メニ                                                                                       |                            |

※迷惑メール対策としてドメイン指定受信などでメール受信を制限されている方は、図書館からの メールアドレスの yoyaku\_lib@city.miyoshi.hiroshima.jp を受信可能にしてください。

> お問い合わせは、三次市立図書館(中央館)まで。 TEL: (0824) 62-2639 Mail: miyoshi-lib@m-city.jp

パソコン版